## **First Time Login for Existing Gateway Users**

Follow the instructions below to create an OHID account, link it to your existing Gateway account and log in to the Gateway.

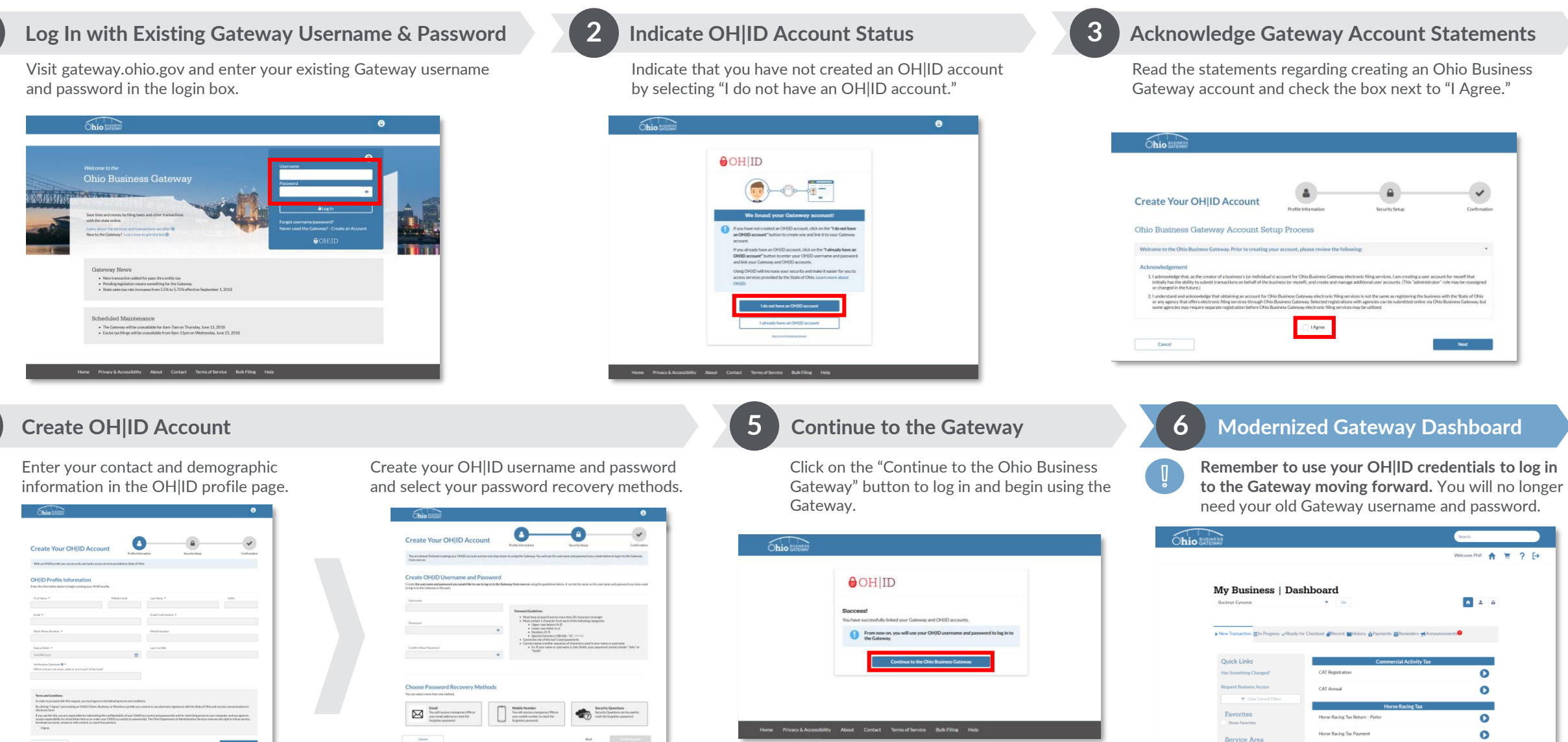

Ohio BUSINESS GATEWAY